## Setup Mail Icon (in Agent Office)

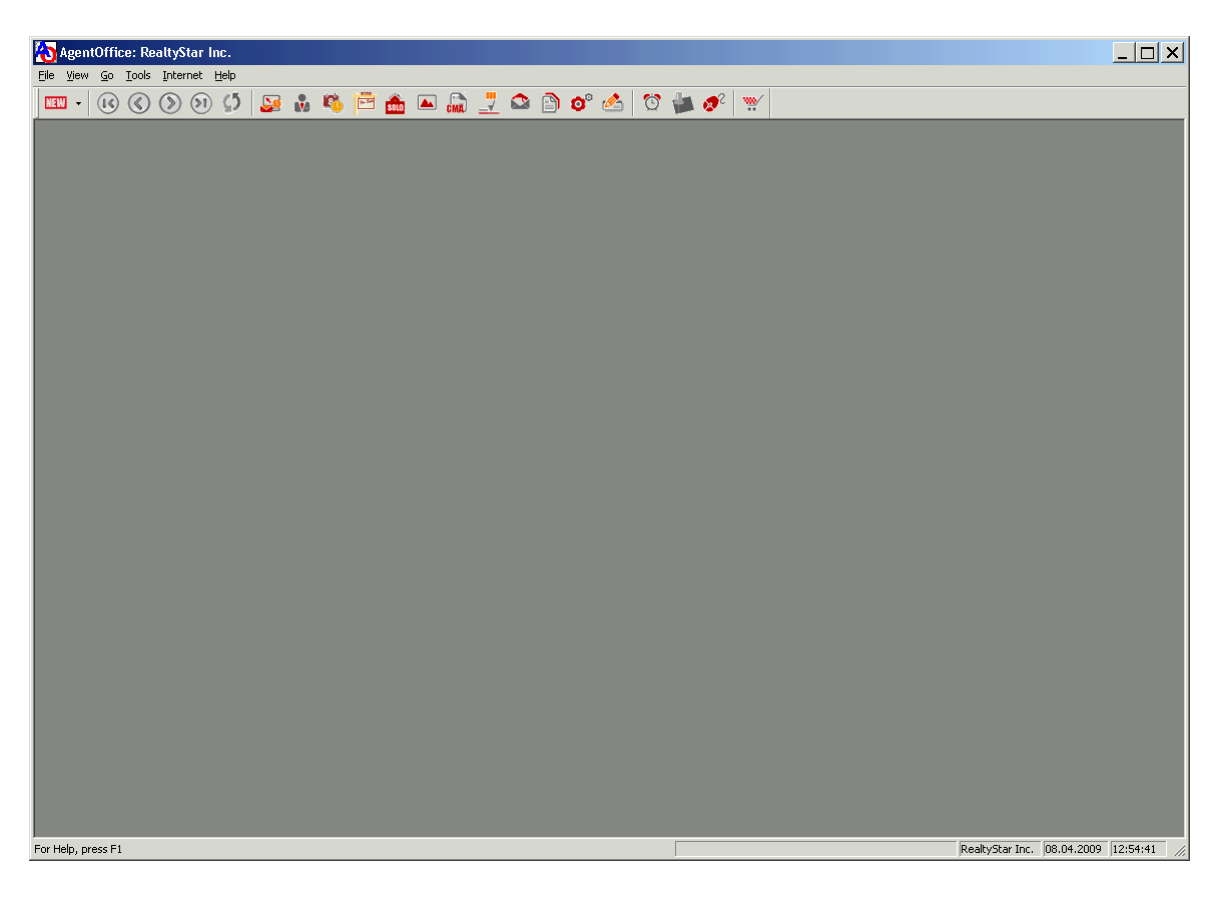

- 1. Close all modules
- 2. Click on Tools then Setup Options

| P٢ | eferences 🔀                                                                                                    |
|----|----------------------------------------------------------------------------------------------------|
|    | Address Blocks Communications Settings Contact Manager Settings Contact User Defined Fields Setup Customization Settings Default Letter Delete Activities E-Mail Settings E-Mail Signatures Forms Programs |
|    | Listing User Defined Fields Setup<br>Other Button Setup<br>Photo Manager Defaults<br>Pick Lists<br>Startup Settings<br>System Defaults<br>TransactionPoint Setup                                           |
| ,  | Select Option Close                                                                                                    |

- 3. Click Other Button Setup
- 4. Click on Select Options

| Other Toolbar Button Setup                                               | × |
|--------------------------------------------------------------------------|---|
| Other Programs<br>s:\Program Files\Wicrosoft Office\OFFICE11\outlook.exe |   |
| MS Outlook                                                               |   |
|                                                                          |   |
|                                                                          |   |
|                                                                          |   |
| Add Edit Delete Up Down                                                  |   |
|                                                                          |   |
|                                                                          |   |

5. If MS Outlook already exists choose Edit

| 0 | ther Program |                                                       | ×        |
|---|--------------|-------------------------------------------------------|----------|
|   | Settings     |                                                       |          |
|   | Description  | MS Outlook                                            | <u>O</u> |
|   | File Name    | s:\Program Files\Microsoft Office\OFFICE11\outlook.ex |          |
|   | ОК           | Cancel Browse Change                                  | Icon     |

Description = MS Outlook

File Name = s:\Program Files\Microsoft Office\OFFICE11\outlook.exe

- 6. Enter the info listed in the correct fields
- 7. Click OK then OK again

| Other Toolbar Button Setup                                               | X |
|--------------------------------------------------------------------------|---|
| Other Programs<br>s:\Program Files\Microsoft Office\OFFICE11\outlook.exe |   |
|                                                                          |   |
|                                                                          |   |
|                                                                          |   |
|                                                                          |   |
|                                                                          |   |
| Add Edit Delete Up Down                                                  |   |
| OK Cancel                                                                |   |

8. If MS Outlook does not exists choose Add

| 0 | ther Program |                                                       | ×    |
|---|--------------|-------------------------------------------------------|------|
|   | Settings     |                                                       |      |
|   | Description  | MS Outlook                                            |      |
|   | File Name    | s:\Program Files\Microsoft Office\OFFICE11\outlook.ex |      |
|   | ок           | Cancel Browse Change                                  | lcon |

Description = MS Outlook

File Name = s:\Program Files\Microsoft Office\OFFICE11\outlook.exe

- 9. Enter the info listed in the correct fields
- 10. Click OK then OK again